## Демонстрація презентацій Урок № 5

Презентацію підготувала Муляр Зоя Іванівна

10 клас

01 жовтня

# Налаштовуємо параметри показу презентації

До першого подання презентації треба призначити параметри показу слайдів. Для цього в меню Показ слайдів оберіть команду Настройка презентації.

|                          | Настройка презентации                                                                                                    | ? ×                                                                                                    |  |
|--------------------------|----------------------------------------------------------------------------------------------------|----------------------------------------------------------------------------------------------------|--|
| Варіанти показу          | Показ слайдов<br>управляемый до <u>к</u> ладчиком (полный экран)<br>управляемый по <u>л</u> ьзователем (окно)<br>с полосой прокрутки<br><u>а</u> втоматический (полный экран) | Слайды<br>© все<br>С С П по О Ф<br>Произвольный показ:                                                                       |  |
| - Керований доповідачем  | Параметры показа<br><u>н</u> епрерывный цикл до нажатия клавиши "Esc"<br>без речевого сопрово <u>ж</u> дения<br><u>б</u> ез анимации                                          | Смена слайдов<br>вру <u>ч</u> ную<br>по вре <u>м</u> ени<br>Несколько мониторов                                              |  |
| – Керований користувачем | Цвет пера:                                                                                                    | выводить сланды на:<br>Основной монитор -<br>Показать представление докладчика                                               |  |
| Автоматичний             | Производительность<br>использовать аппаратное ускорение обработки<br><u>Р</u> азрешение показа слайдов: Использовать текуще                                                   | ительность<br>зовать аппаратное ускорение обработки изображения Советы<br>ие показа слайдов: Использовать текущее разрешение |  |
|                          | нформатика - 10 клас                                                                                                    | ОК Отменда                                                                                                    |  |

Варіанти показу

**Керований доповідачем** (увесь екран) – цей варіант дасть змогу доповідачеві використовувати весь екран монітора комп'ютера або всю мультимедійну дошку та керувати мишею або клавіатурою.

Керований користувачем (вікно) – цей варіант дасть змогу глядачам контролювати показ слайдів. Презентацію під час показування буде подано з інтерфейсом, що нагадує вікно браузера.

Автоматичний (увесь екран) – якщо обрати цей варіант, то презентація проходитиме самостійно, без керування мишею або клавіатурою.

#### Параметри показу презентації

#### В області Параметри показу призначаємо такі налаштування:

Безперервний цикл до натискання клавіші ESC – якщо призначений цей режим, показ слайдів буде повторюватися, поки глядач не натисне клавішу ESC. Такий режим зручно встановлювати, демонструючи презентації рекламного характеру.

**Без мовленнєвого супроводу** – використання цього режиму означає відсутність будь-яких звуків під час переглядання слайдів. Це буває досить зручно, коли в одному приміщенні демонструють кілька презентацій.

#### Параметры показа

- непрерывный цикл до нажатия клавиши "Esc"
- без речевого сопровождения
- <u>б</u>ез анимации

Цвет пера:

Без анімації - використовуйте цей режим, коли потрібно заборонити показ анімаційних ефектів у презентації. При цьому на екрані будуть відображатися лише заповнені слайди.

#### Параметри показу слайдів

Налаштувати параметри показу слайдів треба в області **Слайди**.

Якщо ви бажаєте **продемонструвати всі створені слайди**, установіть у цій області перемикач **усі**.

Якщо ж потрібно **переглянути лише деякі слайди**, установіть в області *Слайди* перемикач **3**, а далі в цифрових полях зі стрілками зазначте початковий і кінцевий номери слайдів, призначених для переглядання.

| Слайды                |   |
|-----------------------|---|
| 🔘 вс <u>е</u>         |   |
| ○ ⊆ 0 ÷ no 0 ÷        |   |
| 🔘 произвольный показ: |   |
|                       | - |
|                       |   |

#### Зміна слайдів

В області **Зміна слайдів** можна обрати режим **вручну**, якщо для змінення слайдів треба натиснути клавішу миші. Установлення перемикача **за часом** дасть змогу під час переглядання змінювати слайди за попередньо визначеним розкладом.

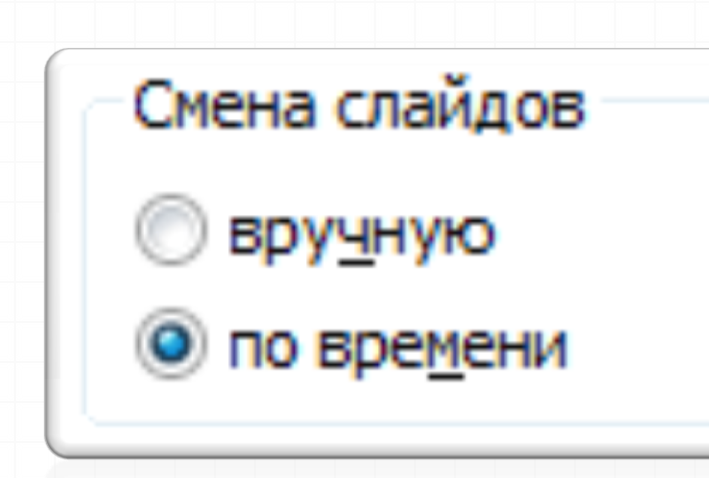

Тривалість презентації

#### Щоб налаштувати тривалість презентації, виконайте такі дії:

•У меню Показ слайдів виконайте команду Настройка часу;

• При цьому *Power Point* починає показувати слайди та відображає на екрані вікно *Penemuція* налаштовування тривалості презентації. Інформацію про загальну тривалість презентації відображено у цьому вікні справа, а зліва подано тривалість показу цього слайда.

| Реп | етиц | ия                  |     | <b>•</b> × |
|-----|------|---------------------|-----|------------|
| ۵   | 00   | 0:00:04             | 5   | 0:00:04    |
|     | 2.2  | Інформатика - 10 к. | пас |            |

## Домашне завдання

# 1.Опрацювати опорний конспект.

### Домашне завдання

- 2. Створити інтерактивний проект на тему: "**Природні дива України**", який матиме таку структуру:
  - 1. Кришталева печера
  - 2. Вулкан Старуня
  - 3. Водоспади:
    - Водоспад Гук
    - Водоспад Лумшори
    - Водоспад Труфанець
    - Русилівські водоспади

Оформити проект з використання навігаційних кнопок для переходів між розділами та слайдами презентації.

Інформація для роботи над презентацією додається в матеріалах. Інформатика - 10 клас 9